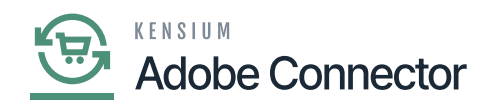

## **Payment Method**

Acumatica, different payment methods are used. The Payment Method which is created within Acumatica under the Banking section should be mapped with Magento. In Acumatica you will have a payment plugin and payment methods.

| Ŵ                        | Kensium A-M Connecto                           | r                                          |                                         |                                     | View Details System Messages: 5 👻 |
|--------------------------|------------------------------------------------|--------------------------------------------|-----------------------------------------|-------------------------------------|-----------------------------------|
| DASHBOARD                |                                                |                                            |                                         |                                     | Q 🕫 1                             |
| \$<br>sales              | Acumatica Endpoint URLs<br>Basic Configuration | Category                                   | Orders                                  | About<br>Documentation <sup>o</sup> | Reload Data                       |
| CATALOG                  | Sync Configuration                             | Customer Group                             |                                         | Support                             |                                   |
| KENSIUM A-M<br>CONNECTOR | Export Setup                                   | Order Status                               |                                         |                                     |                                   |
| CUSTOMERS                | Import Setup<br>Svnc Rules                     | Payment Method                             | Queue Status                            |                                     |                                   |
|                          | Sync Hones                                     | Tax Category                               | Consumer Management                     |                                     | Go to Advanced Reporting          |
| CONTENT                  |                                                | Shipping Method (A>M)                      |                                         |                                     |                                   |
| II.<br>REPORTS           |                                                | Shipping Method (M>A)<br>Stores - Branches | Admin Logs                              |                                     |                                   |
| STORES                   |                                                | Warehouse                                  | Bulk Action Logs<br>Connector Sync Logs |                                     | Quantity<br>O                     |
| SYSTEM                   |                                                |                                            |                                         |                                     | Yotpo Reviews                     |

Payment Method mapping under Mapping Column

Upon clicking Map Payment Methods, you will have a couple of dropdowns from where you need to select the details. This should always match with the Acumatica payment method.

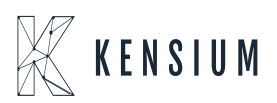

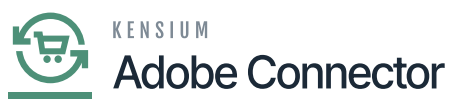

| â                                                             | <b>~</b> 1                        | Task "Rule processing: 2": 1 item(s) have been successfully updated.                                                                                                    |                                    |                                                                                                |                                                                                              |                                                                                                    |                                                                                                    |  |
|---------------------------------------------------------------|-----------------------------------|----------------------------------------------------------------------------------------------------|------------------------------------|------------------------------------------------------------------------------------------------|----------------------------------------------------------------------------------------------|----------------------------------------------------------------------------------------------------|----------------------------------------------------------------------------------------------------|--|
| DASHBOARD                                                     | Pay                               | ment Method Mapping                                                                                                    |                                    | ۹                                                                                              | 📫 1 ashaa 🗸                                                                                  |                                                                                                    |                                                                                                    |  |
| \$<br>SALES                                                   | Scope                             | :: All Store Views 🔹 🕜                                                                                                    | Update Schema Map Pay              | ment Methods                                                                                   |                                                                                              |                                                                                                    |                                                                                                    |  |
| CATALOG                                                       | 0                                 | It's time to change your password.                                                                                                    |                                    |                                                                                                |                                                                                              |                                                                                                    |                                                                                                    |  |
|                                                               | Titters 👁 Default View 🔹 🌞 Column |                                                                                                    |                                    |                                                                                                |                                                                                              |                                                                                                    |                                                                                                    |  |
|                                                               |                                   |                                                                                                    |                                    |                                                                                                |                                                                                              |                                                                                                    |                                                                                                    |  |
|                                                               | Action                            | • 9 records found                                                                                                    |                                    |                                                                                                |                                                                                              | 50 • per page <                                                                                             | 1 of 1 >                                                                                                    |  |
|                                                               | Action                            | Magento Payment Method                                                                                                    | Card Types                         | Acumatica Payment Plugin                                                                       | Acumatica Payment Method                                                                     | 50 • per page < Acumatica Cash Account                                                                      | 1 of 1 > Store View                                                                                                    |  |
|                                                               | Action                            | 9 records found     Magento Payment Method     No Payment Information Required                                                                                                    | Card Types                         | Acumatica Payment Plugin                                                                       | Acumatica Payment Method                                                                     | 50   •   per page      Acumatica Cash Account     10100                                                     | 1 of 1 > Store View All Store Views                                                                                                    |  |
|                                                               | Action                            | Precords found     Payment Method     No Payment Information Required     Braintree - Credit Card                                                                                                    | Card Types                         | Acumatica Payment Plugin<br>BRAINTREE                                                          | Acumatica Payment Method<br>CASH<br>BTPAYMENT                                                | 50         •         per page         <           Acumatica Cash Account             10100             1025 | 1     of 1       Store View       All Store Views       All Store Views                                                                                                    |  |
|                                                               | Action                            | Precords found     Magento Payment Method     No Payment Information Required     Braintree - Credit Card     Credit Card (Authorize.Net CIM)                                                                          | Card Types                         | Acumatica Payment Plugin<br>BRAINTREE<br>Authorize.Net Tokenized (CIM)                         | Acumatica Payment Method<br>CASH<br>BTPAYMENT<br>AUTHORIZE                                   | 50         •         per page         <                                                                     | 1     of 1       Store View       All Store Views       All Store Views       All Store Views                                                                                          |  |
| MARKETING<br>CONTENT<br>REPORTS<br>STORES                     |                                   | s 9 records found<br>Magento Payment Method<br>No Payment Information Required<br>Braintree - Credit Card<br>Braintree - Credit Card                                                                                   | Card Types<br>VI<br>MC<br>AE       | Acumatica Payment Plugin<br>BRAINTREE<br>Authorize.Net Tokenized (CIM)<br>BRAINTREE            | Acumatica Payment Method<br>CASH<br>BTPAYMENT<br>AUTHORIZE<br>BTPAYMENT                      | 50         epr page         <                                                                               | 1     of 1       Store Views       All Store Views       All Store Views       All Store Views       All Store Views       All Store Views                                             |  |
|                                                               |                                   |                                                                                                    | Card Types<br>VI<br>MC<br>AE       | Acumatica Payment Plugin BRAINTREE Authorize.Net Tokenized (CIM) BRAINTREE                     | Acumatica Payment Method<br>CASH<br>BTPAYMENT<br>AUTHORIZE<br>BTPAYMENT<br>CASH              | 50         per page         <                                                                               | 1     of 1       Store Views       All Store Views       All Store Views       All Store Views       All Store Views       All Store Views                                             |  |
| MARKETING<br>CONTENT<br>REPORTS<br>STORES<br>SYSTEM<br>SYSTEM |                                   | s 9 records found<br>Magento Payment Method<br>No Payment Information Required<br>Braintree - Credit Card<br>Credit Card (Authorize.Net CIM)<br>Braintree - Credit Card<br>Cash On Delivery<br>Braintree - Credit Card | Card Types<br>VI<br>MC<br>AE<br>MI | Acumatica Payment Plugin BRAINTREE Authorize.Net Tokenized (CIM) BRAINTREE BRAINTREE BRAINTREE | Acumatica Payment Method<br>CASH<br>BTPAYMENT<br>AUTHORIZE<br>BTPAYMENT<br>CASH<br>BRAINTREE | 50         epr page         <                                                                               | 1     of 1       Store Views       All Store Views       All Store Views       All Store Views       All Store Views       All Store Views       All Store Views       All Store Views |  |

Options in the Payment method mapping

- Magento Payment Method: From the drop-down select the Magento Payment method. This should match with the Acumatica for successful mapping. On the drop-down selection, you may have a list of payment methods. You need to choose the one which you have selected in the Acumatica Payment Method screen.
- Card Types: Select the Card Types from the dropdown.
- Acumatica Payment Plugins: Select the payment plugin which is selected within Acumatica Payment.
- Acumatica Payment Methods: Select the Payment method. For the respective payment in Acumatica, you need to select the same.
- Cash Account: The selected cash account in Acumatica should be selected here. Or add the cash account here.

When you are placing an order with a Visa card, for example, it will consider the Acumatica Payment Plugins i.e., KN Payment method, Acumatica Payment Method, and Cash Account. By using these three parameters the application will create a payment record within Acumatica. It will be reflected in the Sales Order.

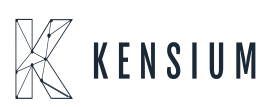

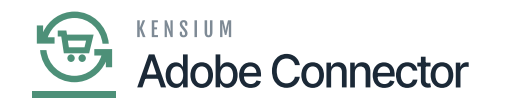

| Acumatica         | Search Q 🕥                                                                                                    | Revision Two Products<br>Products Wholesale | 10/28/2023 → ⑦ <sup>▲</sup> admin admin →                     |  |  |  |  |  |  |
|-------------------|----------------------------------------------------------------------------------------------------|---------------------------------------------|---------------------------------------------------------------|--|--|--|--|--|--|
| ☆ Favorites       | Payment Methods<br>KNPAYMENT - KN Payment Method                                                                                                    | NOTES                                       | ACTIVITIES FILES CUSTOMIZATION TOOLS .                        |  |  |  |  |  |  |
| 🕒 Data Views      | 「 □ 0 + 0 0 × K < > >                                                                                                    |                                             |                                                               |  |  |  |  |  |  |
| Haterial Requirem | Payment Method ID: KNPAYMENT      Dise in AP      Set Payment Date to Bank Transaction Date     Active     Use in AR      Require Remittance Information for Cash Account                                             |                                             | ^                                                             |  |  |  |  |  |  |
| Time and Expenses | Means of Payment         Credit Card         Use in PR           • Description:         KN Payment Method                                                                                                    |                                             |                                                               |  |  |  |  |  |  |
| Finance           | ALLOWED CASH ACCOUNTS SETTINGS FOR USE IN AR SETTINGS FOR USE IN AP PROCESSING CENTERS                                                                                                    |                                             |                                                               |  |  |  |  |  |  |
| \$ Banking        | O         +         X         K         (S)           Iff:         D         *Cash Account         Description         Branch         Use in<br>AP         APIPR-<br>Default         APIPR-<br>Suggest         Number | Batch Last Use in Reference Number AR D     | AR AR AR AR AR Last Reference Numt<br>Default Default Suggest |  |  |  |  |  |  |
| Payables          | Next<br>Number                                                                                                    |                                             | For Next<br>Refund Number                                     |  |  |  |  |  |  |
| + Receivables     | Company Merchant Account PRODWHOLE E                                                                                                    | R                                           |                                                               |  |  |  |  |  |  |
| Sales Orders      |                                                                                                    |                                             |                                                               |  |  |  |  |  |  |
| Purchases         |                                                                                                    |                                             |                                                               |  |  |  |  |  |  |
| D Inventory       |                                                                                                    |                                             |                                                               |  |  |  |  |  |  |
| Dashboards        |                                                                                                    |                                             |                                                               |  |  |  |  |  |  |
| Magento Connector | 1                                                                                                    |                                             | • • • • • •                                                   |  |  |  |  |  |  |

## Acumatica Payment Method

Update Schema: Upon clicking on the Update Schema button, a pop-up will appear for confirmation if you want to update the schema. Upon clicking on the [OK] button the application will update the schema.

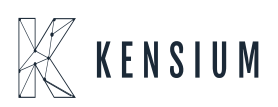

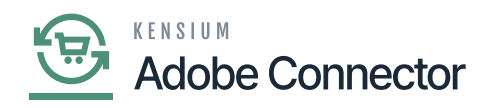

| Û           | <b>~</b> 1 | ask "Rule processing: 2": 1 item(s) have been si | uccessfully update | d.                                       |                    | View Details Sy          | stem Messages: 5 💌 |
|-------------|------------|--------------------------------------------------|--------------------|------------------------------------------|--------------------|--------------------------|--------------------|
| DASHBOARD   | Рауі       | ment Method Mapping                              |                    | ۹                                        | 1 <mark>0</mark> 1 |                          |                    |
| \$<br>SALES | Scope      | : All Store Views 🔹 👔                            |                    |                                          |                    | Ipdate Schema Map Payr   | nent Methods       |
| CATALOG     | 0          | It's time to change your password.               |                    |                                          |                    |                          |                    |
| CUSTOMERS   | Action     | ns • 9 records found                             |                    | Are you sure that you want to undate the | x schema?          | Filters O Default View • | Columns -          |
|             |            | Magento Payment Method                           | Card Types         | Are you sure that you want to upoute the | Cancel OK          | Acumatica Cash Account   | Store View         |
| CONTENT     |            | No Payment Information Required                  |                    |                                          |                    | 10100                    | All Store Views    |
|             |            | Braintree - Credit Card                          | VI                 | BRAINTREE                                | BTPAYMENT          | 10250                    | All Store Views    |
|             |            | Credit Card (Authorize.Net CIM)                  | MC                 | Authorize.Net Tokenized (CIM)            | AUTHORIZE          | 10200                    | All Store Views    |
| STORES      |            | Braintree - Credit Card                          | AE                 | BRAINTREE                                | BTPAYMENT          | 10250                    | All Store Views    |
|             |            | Cash On Delivery                                 |                    |                                          | CASH               | 10100                    | All Store Views    |
|             |            | Braintree - Credit Card                          | MI                 | BRAINTREE                                | BRAINTREE          | 10600                    | All Store Views    |
|             |            |                                                  |                    |                                          |                    |                          |                    |

Updating the schema in Payment Method Mapping

Delete:

You can delete the Payment Method from the Action Button. Under the Action button, you will get an option to [Delete] it. In the check box of the grid, you must select the record to be deleted. You can delete single or multiple record based on your selection.

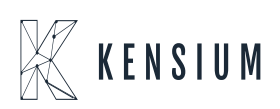

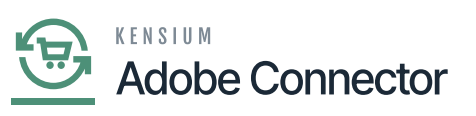

6

| .0.                                                                              |             |                                                       |            |                               |                          |                        |                 |
|----------------------------------------------------------------------------------|-------------|-------------------------------------------------------|------------|-------------------------------|--------------------------|------------------------|-----------------|
| DASHBOARD                                                                        | Рауі        | ment Method Mapping                                   |            | Q                             | 🙉 💄 ashaa 🗸              |                        |                 |
| \$<br>SALES                                                                      | Scope       | a: All Store Views 👻 🕜                                | U          | pdate Schema Map Payr         | nent Methods             |                        |                 |
|                                                                                  |             |                                                       |            |                               |                          |                        |                 |
|                                                                                  | 0           | It's time to change your password.                    |            |                               |                          |                        |                 |
| CONNECTOR                                                                        |             |                                                       |            |                               |                          | Filters O Default View | 👶 Columns 👻     |
|                                                                                  |             |                                                       |            |                               |                          | , mail benanchen       |                 |
| Actions     9 records found       50     •       per page     <       1     of 1 |             |                                                       |            |                               |                          |                        |                 |
|                                                                                  | Delete      | hod                                                   | Card Types | Acumatica Payment Plugin      | Acumatica Payment Method | Acumatica Cash Account | Store View      |
| CONTENT                                                                          |             | No Payment Information Required                       |            |                               | CASH                     | 10100                  | All Store Views |
|                                                                                  |             | Braintree - Credit Card                               | VI         | BRAINTREE                     | BTPAYMENT                | 10250                  | All Store Views |
|                                                                                  |             | Credit Card (Authorize.Net CIM)                       | MC         | Authorize.Net Tokenized (CIM) |                          | 10200                  | All Store Views |
| STORES                                                                           |             | Braintree - Credit Card                               | AE         | BRAINTREE                     | BTPAYMENT                | 10250                  | All Store Views |
|                                                                                  |             | Cash On Delivery                                      |            |                               | CASH                     | 10100                  | All Store Views |
| https://mage243ga                                                                | msi kensium | Braintree - Credit Card                               | MI         | BRAINTREE                     | BRAINTREE                | 10600                  | All Store Views |
| hostumBerstoria                                                                  |             | contract contracting domains a strong distribution of |            |                               |                          |                        |                 |

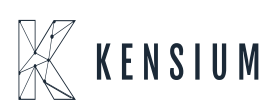